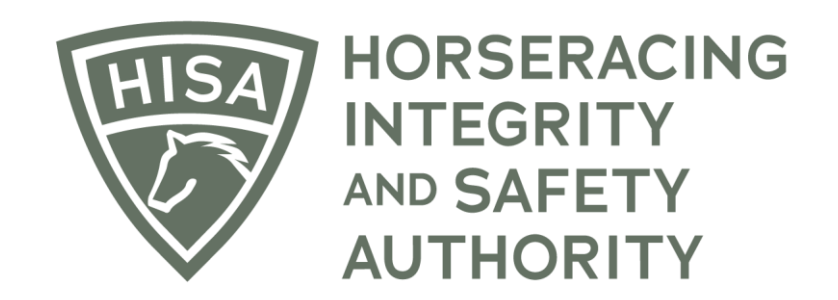

# How to Add and Remove Attending Veterinarians

After logging in, navigate to the "My Horses."

Click "VIEW" next to the horse.

|                  | HORSERACING<br>INTEGRITY<br>AND SAFETY<br>AUTHORITY | AGING       |                                       |                            |          |              |                             | Use Origin<br>This option goes awa | nal Portal En        | nglish 🗸        |
|------------------|-----------------------------------------------------|-------------|---------------------------------------|----------------------------|----------|--------------|-----------------------------|------------------------------------|----------------------|-----------------|
| 4)<br>6)<br>6)   | My Horses                                           | nly Retired | Horses                                |                            |          |              |                             | Request to becom                   | ne the Responsible F | Person for a He |
| ₽<br>⊘<br>\$     | Q Search                                            | 1           |                                       |                            |          |              |                             |                                    |                      | ÷               |
| <u>م</u>         |                                                     |             | Horse Name 🛧                          | Location                   | Can Race | On Vets List | Days Remaining on Vets List | Message Waiting                    | Status               | Action          |
| ବ୍ <u>ଧ</u><br>ଝ |                                                     | VIEW        | Bourbon Queen<br>(H-000-050-795)      | Tampa Bay Downs            | NO 📎     | NO           | 0                           | 0                                  | In Training          | :               |
| ġ                |                                                     | VIEW        | Cold Margarita<br>(H-000-050-794)     | Tampa Bay Downs            | NO NO    | NO           | 0                           | 0                                  | In Training          | :               |
|                  |                                                     | VIEW        | Madam Meow<br>(H-999-998-803)         | Westwood Farms             | NO NO    | NO           | 0                           | 0                                  | In Training          | :               |
|                  |                                                     | VIEW        | Moonshine Martini<br>(H-000-050-793)  | Tampa Bay Downs            | NO NO    | NO           | 0                           | 0                                  | In Training          | :               |
|                  |                                                     | VIEW        | Pasta Lover<br>(H-999-998-805)        | Maryland Racing Commission | NO NO    | NO           | 0                           | 0                                  | In Training          | :               |
|                  |                                                     | <u>VIEW</u> | Queen's Code<br>(H-999-998-807)       | Santa Anita Park           | NO NO    | NO           | 0                           | 0                                  | In Training          | :               |
|                  |                                                     | VIEW        | We Don't Do Dainty<br>(H-999-998-806) | Keeneland                  | NO NO    | NO           | 0                           | 0                                  | In Training          | :               |

Scroll down to "Attending Vets."

Click on the three dots in the right-hand corner.

|             | HEA | HORSERACING<br>INTEGRITY<br>AND SAFETY<br>AUTHORITY |                                                              |                |        |               | Use Original Portal<br>This option goes away on September 24 | English 🗸 | * |
|-------------|-----|-----------------------------------------------------|--------------------------------------------------------------|----------------|--------|---------------|--------------------------------------------------------------|-----------|---|
| 4<br>6<br>6 |     | Race and Return                                     | r Farm Name: Tampa Bay Dowr<br>Frack Rd, Tampa, FLORIDA, US, | IS<br>A, 33626 |        |               |                                                              |           |   |
| ¢.          |     | Next Race                                           | Last Race                                                    | Last Work      | Chip # | Year Of Birth | Dam                                                          |           |   |
| ©<br>\$*    |     | N/A                                                 | N/A                                                          | N/A            | N/A    | 2011          | Cold Beauty                                                  |           |   |
| £.          |     |                                                     |                                                              |                |        |               |                                                              |           |   |
| ଶ           |     |                                                     |                                                              |                |        |               |                                                              |           |   |
| 88          |     | Attending Vets                                      |                                                              |                |        |               | _                                                            | -         | : |
| (P)         |     | Name                                                |                                                              |                |        |               |                                                              | Action    |   |
|             |     | Veronica B Veterinarian (P-999-998                  | 8-801)                                                       |                |        |               |                                                              | :         |   |
|             |     |                                                     |                                                              |                |        |               |                                                              |           |   |
|             |     | Horse Health                                        |                                                              |                |        |               |                                                              |           | : |
|             |     | No Records                                          |                                                              |                |        |               |                                                              |           |   |

Select "Add."

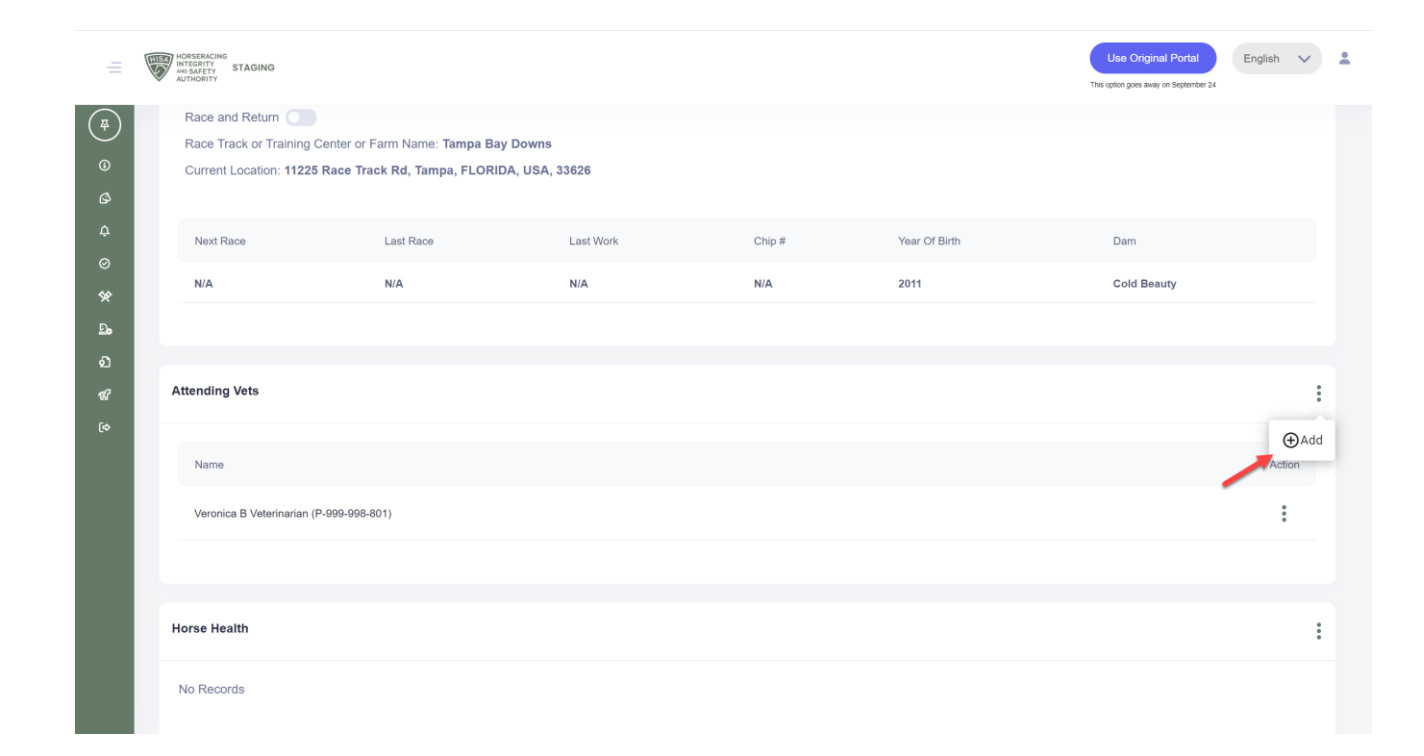

Start typing the name of the vet and select the correct one from the drop-down menú.

Click "Save" once selected.

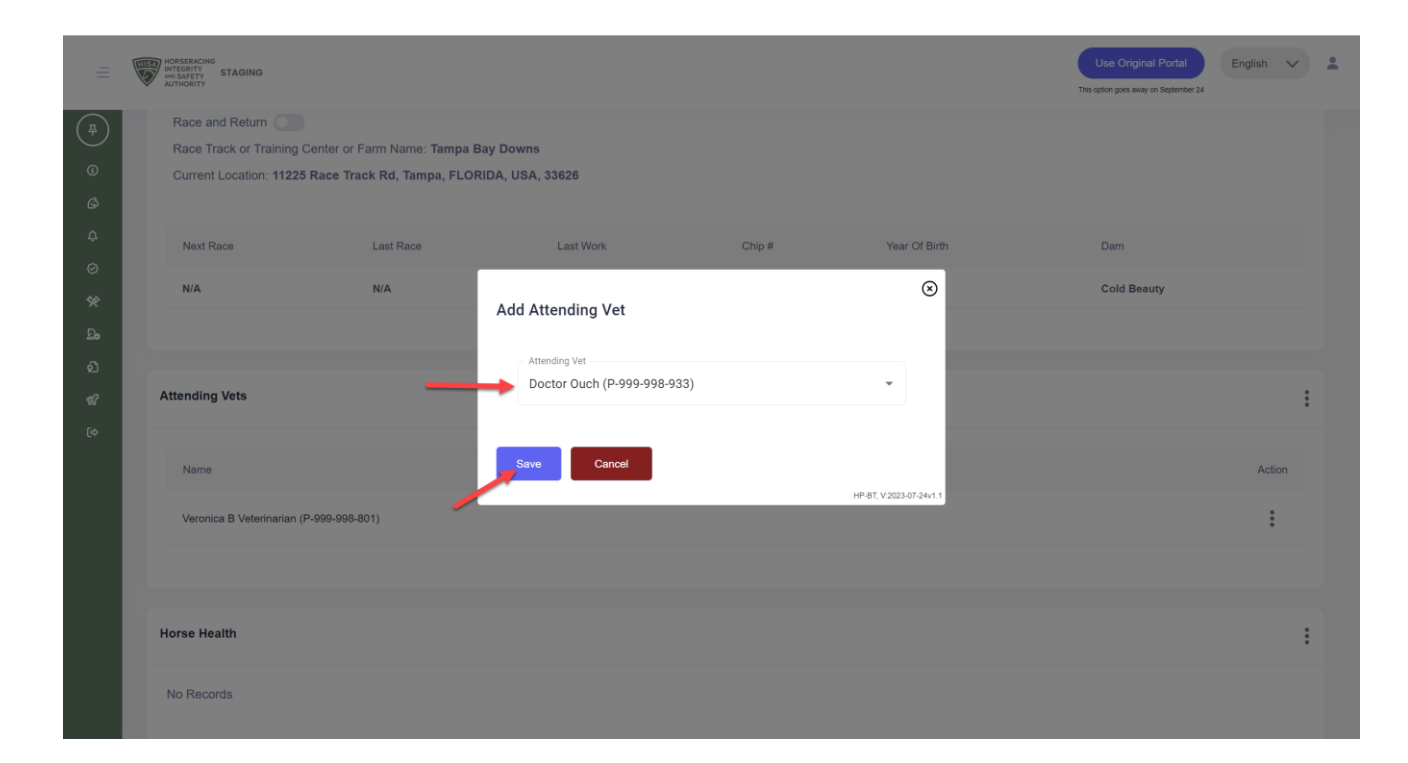

You have successfully added an Attending Vet.

|               | H | HORSERACING<br>INTEGRITY<br>AND SAFETY<br>AUTHORITY                          |                                                            |                           |        |               | Use Original Portal<br>This option goes away on September 24 | English 🗸       | *   |
|---------------|---|------------------------------------------------------------------------------|------------------------------------------------------------|---------------------------|--------|---------------|--------------------------------------------------------------|-----------------|-----|
| (‡)<br>©<br>Ø |   | Race and Return  Race Track or Training Center  Current Location: 11225 Race | or Farm Name: <b>Tampa Ba</b> y<br>Track Rd, Tampa, FLORIE | / Downs<br>)A, USA, 33626 |        |               |                                                              |                 |     |
| ¢             |   | Next Race                                                                    | Last Race                                                  | Last Work                 | Chip # | Year Of Birth | Dam                                                          |                 |     |
| ⊘<br>\$≄      |   | N/A                                                                          | N/A                                                        | N/A                       | N/A    | 2011          | Cold Beauty                                                  |                 |     |
| ٩             |   |                                                                              |                                                            |                           |        |               |                                                              |                 |     |
| ର<br><i>ଝ</i> |   | Attending Vets                                                               |                                                            |                           |        |               |                                                              |                 | :   |
| ¢,            |   | Name                                                                         |                                                            |                           |        |               |                                                              | Action          |     |
|               |   | Veronica B Veterinarian (P-999-96                                            | 98-801)                                                    |                           |        |               |                                                              | *               |     |
|               |   | Doctor Ouch (P-999-998-933)                                                  |                                                            |                           |        |               |                                                              | :               |     |
|               |   |                                                                              |                                                            |                           |        |               |                                                              |                 |     |
|               |   | Horse Health                                                                 |                                                            |                           |        |               | Successfully req<br>vet to be added.                         | uested attendin | g × |
|               |   | No Records                                                                   |                                                            |                           |        |               |                                                              |                 |     |

#### Screen 6 **TO DELETE AN ATTENDING VET**

Click on the three dots next to the vet your want to remove.

|                   | E | HORSERACING<br>INTEGRITY<br>AUSTAFETY STAGING<br>AUTHORITY                             |                                                             |                    |        |               | Use Original Portal Er<br>This option goes away on September 24 | glish 🗸 | * |
|-------------------|---|----------------------------------------------------------------------------------------|-------------------------------------------------------------|--------------------|--------|---------------|-----------------------------------------------------------------|---------|---|
| (‡)<br>(5)<br>(2) |   | Race and Return<br>Race Track or Training Center or<br>Current Location: 11225 Race Tr | : Farm Name: <b>Tampa Bay D</b><br>rack Rd, Tampa, FLORIDA, | owns<br>USA, 33626 |        |               |                                                                 |         |   |
|                   |   | Next Race                                                                              | Last Race                                                   | Last Work          | Chip # | Year Of Birth | Dam                                                             |         |   |
| ©<br>%            |   | N/A                                                                                    | N/A                                                         | N/A                | N/A    | 2011          | Cold Beauty                                                     |         |   |
| <b>D</b> •        |   |                                                                                        |                                                             |                    |        |               |                                                                 |         |   |
|                   |   |                                                                                        |                                                             |                    |        |               |                                                                 |         |   |
| SC .              |   | Attending Vets                                                                         |                                                             |                    |        |               |                                                                 |         | : |
|                   |   |                                                                                        |                                                             |                    |        |               |                                                                 |         |   |
|                   |   | Name                                                                                   |                                                             |                    |        |               |                                                                 | Action  |   |
|                   |   | Veronica B Veterinarian (P-999-998                                                     | i-801)                                                      |                    |        |               |                                                                 | ÷       |   |
|                   |   | Doctor Ouch (P-999-998-933)                                                            |                                                             |                    |        |               |                                                                 | :       |   |
|                   |   |                                                                                        |                                                             |                    |        |               |                                                                 |         |   |
|                   |   | Horse Health                                                                           |                                                             |                    |        |               |                                                                 |         | : |
|                   |   | No Records                                                                             |                                                             |                    |        |               |                                                                 |         |   |

Select "Delete."

|                   | HORSERACING<br>INTEGRITY<br>AND SAFETY<br>AUTHORITY<br>STAGING |                                                                     |                           |        |               | Use Original Portal Englis | h 🗸   | * |
|-------------------|----------------------------------------------------------------|---------------------------------------------------------------------|---------------------------|--------|---------------|----------------------------|-------|---|
| (#)<br>(©)<br>(©) | Race and Return Race Track or Training Current Location: 112   | g Center or Farm Name: Tampa Bay<br>25 Race Track Rd, Tampa, FLORID | / Downs<br>)A, USA, 33626 |        |               |                            |       |   |
| ¢                 | Next Race                                                      | Last Race                                                           | Last Work                 | Chip # | Year Of Birth | Dam                        |       |   |
| ⊘<br>\$¢          | N/A                                                            | N/A                                                                 | N/A                       | N/A    | 2011          | Cold Beauty                |       |   |
| <u></u>           |                                                                |                                                                     |                           |        |               |                            |       |   |
| ର<br>ଝ            | Attending Vets                                                 |                                                                     |                           |        |               |                            | :     |   |
| 6                 | Name                                                           |                                                                     |                           |        |               | ,                          | ction |   |
|                   | Veronica B Veterinarian                                        | n (P-999-998-801)                                                   |                           |        |               |                            | :     |   |
|                   | Doctor Ouch (P-999-99                                          | 18-933)                                                             |                           |        |               | 📄 Dele                     | te    |   |
|                   |                                                                |                                                                     |                           |        |               |                            |       |   |
|                   | Horse Health                                                   |                                                                     |                           |        |               |                            | :     |   |
|                   | No Records                                                     |                                                                     |                           |        |               |                            |       |   |

Confirm by clicking "Yes."

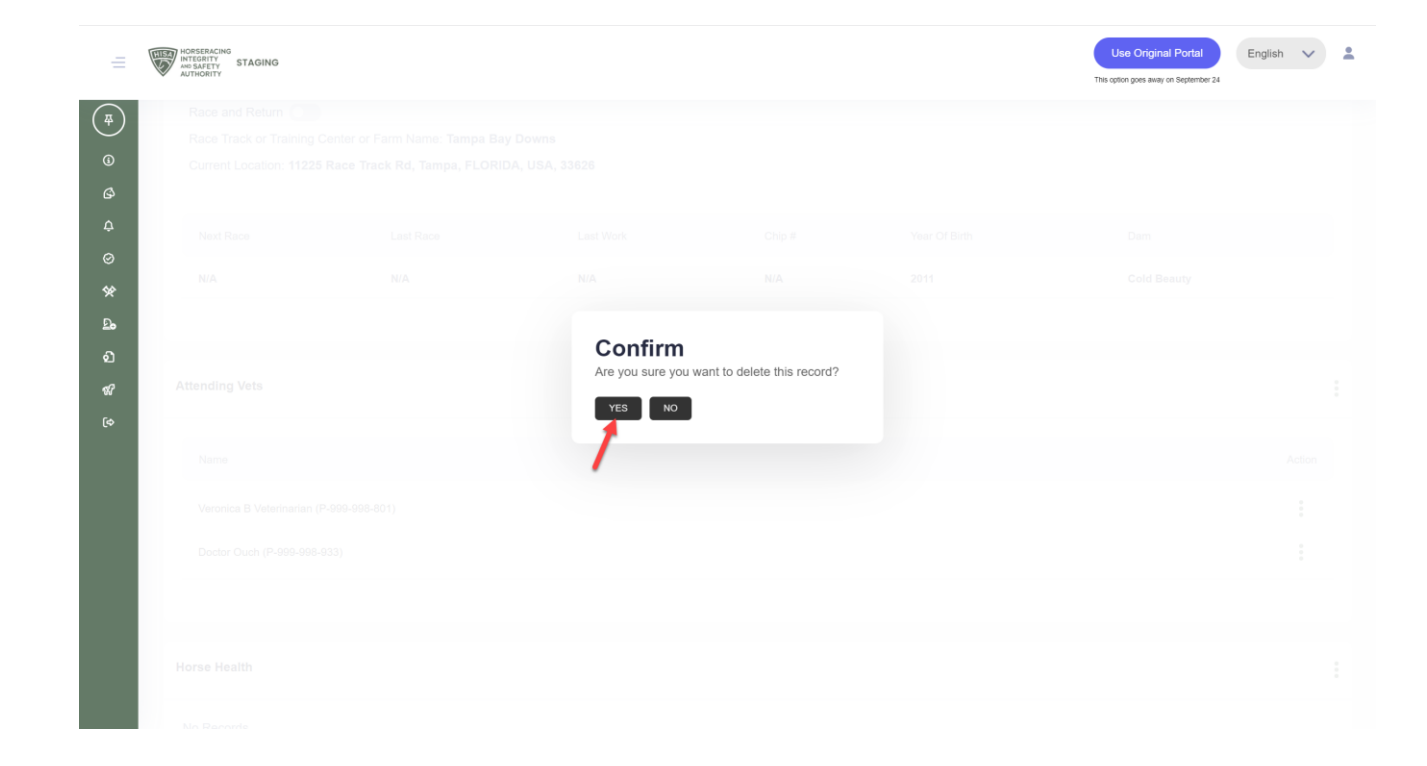

You have successfully deleted an Attending Vet.

|               | HORSERACING<br>INTEGRITY<br>AND SAFETY<br>AUTHORITY             |                                                                            |                             |        |               | Use Original Portal<br>This option goes away on September 24 | English 🗸      | * |
|---------------|-----------------------------------------------------------------|----------------------------------------------------------------------------|-----------------------------|--------|---------------|--------------------------------------------------------------|----------------|---|
| (#)<br>©<br>Ø | Race and Return (<br>Race Track or Trair<br>Current Location: 1 | ing Center or Farm Name: <b>Tampa B</b><br>1225 Race Track Rd, Tampa, FLOR | ay Downs<br>IDA, USA, 33626 |        |               |                                                              |                |   |
| ¢             | Next Race                                                       | Last Race                                                                  | Last Work                   | Chip # | Year Of Birth | Dam                                                          |                |   |
| ⊘<br>%        | N/A                                                             | N/A                                                                        | N/A                         | N/A    | 2011          | Cold Beauty                                                  |                |   |
| <b>D</b> •    |                                                                 |                                                                            |                             |        |               |                                                              |                |   |
| ର<br>ଝ<br>େ   | Attending Vets                                                  |                                                                            |                             |        |               |                                                              | :              |   |
| ٩             | Name                                                            |                                                                            |                             |        |               |                                                              | Action         |   |
|               | Doctor Ouch (P-999                                              | -998-933)                                                                  |                             |        |               |                                                              | :              |   |
|               | Horse Health                                                    |                                                                            |                             |        |               |                                                              | :              |   |
|               | No Records                                                      |                                                                            |                             |        |               | Successfully delevent                                        | eted attending | × |